# ワンタイムパスワード(ハードウェアトークン)のご案内

1. ワンタイムパスワード (ハードウェアトークン) とは

ワンタイムパスワード(ハードウェアトークン)とは、法人向けインターネットバンキングで資金移動 (事前登録先を除く)やお客さま情報を変更する際、当組合からお客さまに貸与するパスワード生成機(ハ ードウェアトークン)に表示される1分毎に変わるパスワードにてご本人の確認を行う認証機能です。「使 い捨てのパスワード」を使用いたしますので、安全性が高い認証方式となっております。

ご利用開始にあたっては、お取引店で「ワンタイムパスワード機能申込書」をご提出ください。お申込 書を提出後、送付される手順書をご覧いただき、ワンタイムパスワード(ハードウェアトークン)のお手 続きを行ってください。

なお、ワンタイムパスワード(ハードウェアトークン)のご利用いただけない場合は、セキュリティ対 策として1日の振込限度額を20万円に制限させていただきます。 2. ワンタイムパスワードの登録手順

### OTP(ハードウェアトークン)利用開始

ワンタイムパスワード(ハードウェアトークン)の利用開始日以降、ログインIDおよびパスワードにて ログインを実施した場合、ワンタイムパスワード利用開始登録(ハードウェアトークン)画面が表示されま す。

お手元にハードウェアトークンをご準備のうえ、以下の手順にて利用開始登録操作を行ってください。

#### **手順1** ワンタイムパスワード利用開始登録(ハードウェアトークン)

ワンタイムパスワード利用開始登録(ハードウェアトークン)画面が表示されます。 トークン情報入力欄にお手元のトークン裏面に記載の「シリアル番号」、ワンタイムパスワード入力欄にトー クンに表示されている「ワンタイムパスワード」を入力し、「認証確認」ボタンをクリックしてください。 クリック後、トップページ等に遷移しワンタイムパスワードの利用開始登録が完了します。 以降、資金移動(事前登録先を除く)やお客さm情報を変更する際、ワンタイムパスワードでの認証が必要と なります。

| ワンタイムパスワードオ                                        | 利用開始登録(ハードウェアトークン)                  | BLGI020 |               |
|----------------------------------------------------|-------------------------------------|---------|---------------|
| セキュリティ向上のため、ワンタイムバス<br>事前準備としてハードウェアトーケンの利         | ワードでの認証が追加されました。<br>J用聯合登録が必要となります。 | (       |               |
| ハードウェアトークン利用開始                                     | 台登録                                 |         |               |
| トークンに記載されているシリアル番号と<br>※は必須入力項目です。                 | とワンタイムバスワードを入力の上、「認証確認」ボタンを押してください。 |         |               |
| ◎ トークン情報                                           |                                     |         |               |
| シリアル番号 <mark>※</mark>                              | (半角数学8桁以上12桁以内)                     |         | ★ トークン情報人力欄   |
|                                                    |                                     |         |               |
| ・ ワンタイムパスワード ・ ・ ・ ・ ・ ・ ・ ・ ・ ・ ・ ・ ・ ・ ・ ・ ・ ・ ・ |                                     |         |               |
| ワンタイムパスワード※                                        |                                     |         | リンダイムハスリート人力欄 |
|                                                    |                                     |         |               |
| 認証確認 >                                             |                                     |         | 教証確認          |
|                                                    |                                     |         |               |
|                                                    |                                     |         |               |

### 【参考1】 OTPハードウェアトークンについて ハードウェアトークンのシリアル番号・有効期限は以下の場所に記載があります。

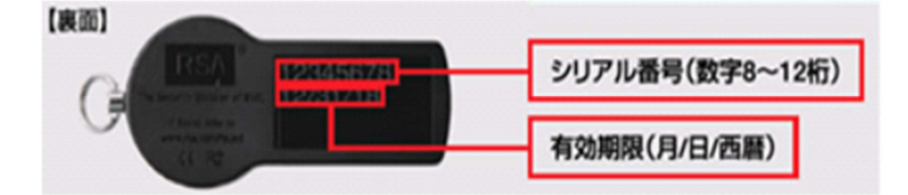

【参考2】 トークンの共有について

ーつのハードウェアトークンを複数のユーザで共有することが可能です。ワンタイムパスワード利用 開始登録時に他のユーザが使用しているハードウェアトークンを登録することでハードウェアトーク ンを共有できます。

### **OTP利用停止解除**

ワンタイムパスワードを連続して一定回数以上間違えると、不正ログインを防止するため、ワンタイムパ スワード認証が停止し、移行ログインができなくなります。

マスターユーザ様が利用停止状態の場合は、お取引店にて「ワンタイムパスワード機能申込書」を提出し ていただく必要があります。マスターユーザ様以外のユーザ様が利用停止となった場合は以下の手順により、 マスターユーザ様により「ワンタイムパスワードの利用停止解除」の操作が必要となります。

手順1 グローバルナビゲーション操作

グローバルナビゲーションの「管理」メニューをクリックし、手順2業務の選択へ進みます。

手順2 業務の選択

業務選択画面が表示されます。

「利用者管理」ボタンをクリックし、手順3作業内容の選択へ進みます。

| 業務選択            | BSSW001                           |       |
|-----------------|-----------------------------------|-------|
|                 |                                   |       |
| <b>::</b> 企業管理  | 企業情報の短台などを行うことができます。              |       |
| <b>11</b> 利用者管理 | 利用者情報の照例などを行うことができます。             | 利用者管理 |
| ::操作履歷照会        | ご自身または他の利用者が行った操作の課題短会を行うことができます。 |       |
| Ⅱ 一括口座確認        | 振込先口塗情報の確認を実施します。                 |       |
|                 |                                   |       |

### 手順3 作業内容の選択

作業内容選択画面が表示されます。

「ワンタイムパスワードの利用停止解除」ボタンをクリックし、手順4ワンタイムパスワード利用停止解除の 対象利用者を選択へ進みます。

| (                                     |                                                                                                    |         |
|---------------------------------------|----------------------------------------------------------------------------------------------------|---------|
| 利用者管理 》作業内容選択                         | BR                                                                                                   | BRSK001 |
|                                       | °                                                                                                    | N.1.7   |
| <ul> <li>自身の情報の変更・弱会</li> </ul>       |                                                                                                    |         |
|                                       |                                                                                                    |         |
| :: パスワード変更                            | ログインパスワード、確認用バスワードを実更できます。                                                                           |         |
|                                       |                                                                                                    |         |
| ************************************* | 利用者情報で終金できます。                                                                                        |         |
|                                       |                                                                                                    |         |
| ◎ 利用者情報の管理                            |                                                                                                    |         |
|                                       |                                                                                                    |         |
| ************************************* | 利用者資料の前規並終、並除されている利用者資料の執法、定意、または単時から転です。                                                            |         |
|                                       |                                                                                                    |         |
| ● 利用者停止・解除                            |                                                                                                    |         |
|                                       | 利用者のサービス停止、停止解除が可能です。<br>1回者のサービス停止、停止解除が可能です。                                                       |         |
| 11 利用者停止·解除                           | なお、単行されたメール通知(Xワートはお客様がログアウトするまで有効です。<br>プロバイダーの事情によりメールが遅延する場合があります。                                |         |
|                                       |                                                                                                    |         |
| ◎ 追加認証の管理                             |                                                                                                    |         |
|                                       |                                                                                                    |         |
| ** 追加認証の利用停止解除                        | 通知認証の利用停止状態を解除できます。                                                                                  |         |
| :: 追加認証の回答リセット                        | 追加認証で利用する回答をリセットできます。                                                                                |         |
|                                       |                                                                                                    |         |
|                                       |                                                                                                    |         |
| • 證明者大划                               |                                                                                                    |         |
| :: 証明書失効                              | クライアント証明書の天効が可能です。                                                                                   |         |
|                                       |                                                                                                    |         |
|                                       |                                                                                                    |         |
| ・ ワンタイムパスワードの管理                       |                                                                                                    |         |
| :: ワンタイムパスワードの利用停止解除                  | ワンタイムパスワードの利用停止状態効用強できます。                                                                            |         |
|                                       |                                                                                                    |         |
| ∷ トークンの失効                             | ソンタイムのスクードのケーシン大阪加り転です。<br>トークテ大教会行うと、豊富なれた利用動はロウインできなくなります。<br>なお、ワンタイムバスワードのトークン場合は翌日以降に実施可能となります。 |         |
|                                       |                                                                                                    |         |
|                                       |                                                                                                    |         |

### **手順4** ワンタイムパスワード利用停止解除の対象利用者を選択

ワンタイムパスワード利用停止解除一覧画面が表示されます。

利用者一覧から対象の利用者を選択し、認証項目欄に「確認用パスワード」を入力して、「停止解除」ボタン をクリックし、手順5変更完了へ進みます。

| <ul> <li>利用</li> <li>ワン?</li> <li>ワンタイムは<br/>対象となる。</li> <li>同じシリアリ</li> <li>※は必須み</li> </ul> | 日者管理 》ワ<br>タイムバスワード<br>パスワードの利用件<br>利用者を選択の上、<br>い毎号を使用している。<br>、力項目です。 | ンタイムパスワ<br>利用停止解除の5<br>に状態を解発します。<br>「停止解除しボタンを担<br>5利用者も解除対象と | ード利用停止解除一5<br>対象利用者を選択 == 変更<br>見てください。<br>なります。 | 寛           |          | BRSK025     |       |
|-----------------------------------------------------------------------------------------------|-------------------------------------------------------------------------|----------------------------------------------------------------|--------------------------------------------------|-------------|----------|-------------|-------|
| <ul> <li>利用</li> <li>選択</li> </ul>                                                            | <b>当一</b> 覧                                                             |                                                                |                                                  | 並び順:        | ログインD    | ▼ 昇順 マ ■再表示 |       |
|                                                                                               | ロクインID                                                                  | 利用者名                                                           | 利用者区分                                            | シリアル番号      | リンタイムバスワ | リード記録社状態    |       |
|                                                                                               | hanakodt                                                                | データ花子                                                          | 管理者ユーザ                                           | 12345678    | 利用可能     |             | 利用者一覧 |
|                                                                                               | ichirodt                                                                | データー郎                                                          | 一般ユーザ                                            | 23456789    | 停止中      |             |       |
|                                                                                               | jirodt                                                                  | データニ郎                                                          | 一般ユーザ                                            | 12345678    | 利用可能     |             |       |
|                                                                                               | saburodt                                                                | データ三郎                                                          | マスターユーザ                                          | 34567890    | 停止中      |             |       |
| <ul> <li>認証<br/>確認用/f</li> </ul>                                                              | 頁目<br>iスワード※                                                            | 0000                                                           |                                                  | ウェアキーボードを開く |          |             | 認証項目欄 |
|                                                                                               |                                                                         |                                                                |                                                  |             |          |             |       |
| ●戻る                                                                                           | 。 停止解除                                                                  | ·                                                              |                                                  |             |          |             | 停止解除  |

# 手順5 変更完了

ワンタイムパスワード利用停止解除結果画面が表示されますので、変更結果をご確認ください。

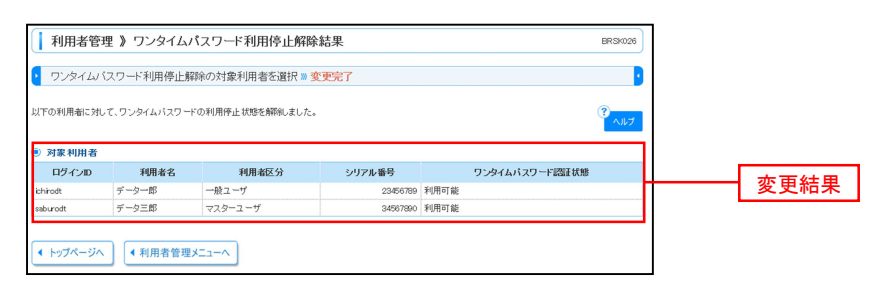

## <u>OTPトークン失効</u>

ハードウェアトークンの紛失等の理由により、ユーザ様が新たなハードウェアトークンの利用登録を実施す る必要がある場合、既存のトークンを失効したうえで、新たなハードウェアトークンの利用登録を行います。 トークンの失効については以下の手順にて行ってください。

### 手順1 グローバルナビゲーションの操作

グローバルナビゲーションの「管理」メニューをクリックし、手順2**業務の選択**へ進みます。

#### 手順2 業務の選択

業務選択画面が表示されます。

「利用者管理」ボタンをクリックし、手順3作業内容の選択へ進みます。

| 業務選択                                                               | 8534001                                                                                                  |       |
|--------------------------------------------------------------------|----------------------------------------------------------------------------------------------------|-------|
| :: 企業管理           :: 利用者管理           :: 操作履歴照会           :: 一括口度確認 | 企業情報の懸合などを行うことができます。<br>・RE集体場合研究などを行うことができます。<br>ご自身または他の利用集が行った操作の構築研会を行うことができます。<br>振込先口座情報の確認を実施します。 | 利用者管理 |
|                                                                    |                                                                                                    |       |

手順3 作業内容の選択

作業内容選択画面が表示されます。

「トークンの失効」ボタンをクリックし、手順4トークン失効の対象利用者を選択へ進みます。

| 1 利用半筋理 》 作業内容運収                                                                                                    |                                                                                                    | REKOOL    |
|----------------------------------------------------------------------------------------------------|----------------------------------------------------------------------------------------------------|-----------|
| 1 73774654 / 计未均分遣机                                                                                                    | (                                                                                                    | and K 001 |
| ● 自身の情報の変更・図会                                                                                                    |                                                                                                    | NJ17      |
|                                                                                                    |                                                                                                    |           |
| :: パスワード変更                                                                                                    | ログインバスワード、確認用バスワードを実更できます。                                                                            |           |
| ** 利用者情報の照会                                                                                                    | 利用者情報地理会できます。                                                                                         |           |
| ◎ 利用者情報の管理                                                                                                    |                                                                                                    |           |
| ** 利用者情報の管理                                                                                                    | 利用者情報の新規登録、登録されている利用者情報の照会、変更、または削除が可能です。                                                             |           |
| <ul> <li>利用者停止·解除</li> </ul>                                                                                                    |                                                                                                    |           |
| :: 利用者停止·解除                                                                                                    | 利用者のサービス停止、停止解除が可能です。<br>利用者のサービス停止、停止解除する場合は、メール通知(スワードが必要です。<br>わた、彩きがあいよーは通知(フロードを建設化)についまえまできかです。 |           |
|                                                                                                    | 300、第1700にメール通知バムシードは00番組のロジェクシアするまで44%のです。<br>プロバイダーの事情によりメールが連延する場合があります。                           |           |
| ◎ 追加認証の管理                                                                                                    |                                                                                                    |           |
| :: 追加認証の利用停止解除                                                                                                    | 遠加認証の利用停止状態機能できます。                                                                                    |           |
| ** 追加認証の回答リセット                                                                                                    | 違加認証で利用する協答 想」セットできます。                                                                                |           |
| <ul> <li>&gt;&gt;&gt;&gt;&gt;&gt;&gt;&gt;&gt;&gt;&gt;&gt;&gt;&gt;&gt;&gt;&gt;&gt;&gt;&gt;&gt;&gt;&gt;&gt;&gt;&gt;&gt;&gt;&gt;&gt;&gt;&gt;</li></ul> |                                                                                                    |           |
| ∷ 証明書失効                                                                                                    | クライアント最特書の失効が可能です。                                                                                    |           |
|                                                                                                    |                                                                                                    |           |
| の ワンタイムパスワードの管理                                                                                                    |                                                                                                    |           |
| :: ワンタイムパスワードの利用停止解除                                                                                                    | ワンタイムバスワードの利用停止状態を解除できます。                                                                             |           |
| :: トークンの失効                                                                                                    | ワンタイムバスワードのトークン失効が可能です。<br>なが、ウンタイムバスワードのドークン規行は翌日以降に実施可能となります。                                       |           |
|                                                                                                    |                                                                                                    |           |
|                                                                                                    |                                                                                                    |           |

手順4 トークン失効の対象利用者を選択

トークン失効画面が表示されます。

利用者一覧から対象の利用者を選択し、認証項目欄に「確認用パスワード」を入力して、「失効」ボタンをクリックし、手順5失効完了へ進みます。

| ッタイム<br>- クン失久<br>ンタイム<br>5、20時5<br>i10分よび<br>ま必須入<br>利用書 | 「スワードのトー<br>かを行うと、選択;<br>「スワードのトー<br>50分から8時10分<br>際に実施可能と <sup>1</sup><br>、力項目です。<br>皆一覧 | 取利用者を選捕<br>ケン失効を行いまで<br>いた利用者はロジ<br>ケン発行は失効の<br>たくためされた<br>よります。 | R >>> 変更完了<br>す。<br>ジインできなくなります。<br>30分後に実施可能となり<br>場合、ワンタイムバスワー | ます。<br>ドのトークン発行は |                         |                    | 1     |
|-----------------------------------------------------------|-------------------------------------------------------------------------------------------|------------------------------------------------------------------|------------------------------------------------------------------|------------------|-------------------------|--------------------|-------|
| 選択                                                        | <b>1</b> 8.0 m                                                                            | 00.4-2                                                           | 和用.46773                                                         | 241704 86.0      | 並び順:ログイン加               | → 昇順 → 長市表示        |       |
|                                                           | 194.70                                                                                    | 400346-0                                                         | *913-612-77                                                      | シリアル曲ち           | · 7 794 4/1 X 7 - F 408 | F                  |       |
|                                                           | hanakodt                                                                                  | データ花子                                                            | 管理者ユーザ                                                           | 33456789         | サービス利用中                 | 2021年09月30日 09時00分 |       |
|                                                           | ichirodt                                                                                  | データー郎                                                            | マスターユーザ                                                          | 23456789         | トークン有効期限切れ              | 2013年09月30日 09時00分 |       |
|                                                           | jirodt                                                                                    | データニ郎                                                            | 一般ユーザ                                                            | -                | 失効中                     | -                  | 利用者一頁 |
|                                                           | saburodt                                                                                  | データ三郎                                                            | マスターユーザ                                                          | -                | トークン発行済み                | -                  |       |
|                                                           | shirodt                                                                                   | データ四郎                                                            | 一般ユーザ                                                            | -                | 未登録                     | -                  |       |
|                                                           | sachikodt                                                                                 | データ車子                                                            | 一般ユーザ                                                            | 78160641         | サービス利用中                 | 2018年09月30日 09時00分 |       |
|                                                           | tarodt                                                                                    | データ太郎                                                            | 一般ユーザ                                                            | 78160642         | サービス利用中                 | 2018年09月30日 09時00分 |       |

### 手順5 失効完了

### トークン失効結果画面が表示されますので、失効結果をご確認ください。

| 利用者      | 管理 》トーク   | <b>ン</b> 失効結果       |          |              | BRSK02             |
|----------|-----------|---------------------|----------|--------------|--------------------|
| • トークン券  | 一刻の対象利用   | 者を選択 »» <b>変更完了</b> |          |              |                    |
| 以下の利用者の  | ワンタイムパスワー | ドを失効しました。           |          |              | باله 3             |
| ◉ 対象利用症  | 皆         |                     |          |              |                    |
| ログインDD   | 利用者名      | 利用者区分               | シリアル番号   | ワンタイムバスワード状態 | トークン有効期限           |
| saburodt | データ三郎     | マスターユーザ             | 12345678 | 失効中          | 2015年10月01日 09時00分 |
|          | データ幸子     | 一般ユーザ               | 34567890 | 失効中          | 2010年10月02日 09時00分 |